# Kalender in andere Clients einbinden

Um immer auf dem Laufenden zu bleiben, können unsere Fachschafts-Kalender auch auf dem Smartphone oder Rechner eingebunden werden.

Dafür braucht man auf jeden Fall die URL des Kalenders. Anleitungen für verschiedene Geräte findet ihr darunter. Die URLs zum *read-only* Zugriff auf die Kalender sind

• **Fachschafts-Events**. Hier stehen nur unsere Veranstaltungen wie Spiele- oder Kneipenabende drin:

https://dokuwiki.fachschaft.techfak.de/lib/plugins/davcal/ics.php/dokuwiki-a d9265757593a01feb6565704e4a55e6.ics

• **Fachschaft**. Hier stehen unsere Fachschsaftstermine, wie Sitzungen oder Fachschaftsfahrten, drin. Auch diese Termine sind immer für alle Studierenden offen!

https://dokuwiki.fachschaft.techfak.de/lib/plugins/davcal/ics.php/dokuwiki-5
619a611164a56a54c0bb16cea87cbd0.ics

## **Clients einrichten**

### Android

ICSx<sup>5</sup> (Google Play) (F-Droid). Mit dieser App lassen sich unsere Kalender, sowie z.B. auch der ekVV Stundenplan, einfach in den Android Kalender einbinden. Einfach unten rechts auf das Plus-Symbol klicken, und die URL von oben eintragen.

## Thunderbird

Mit dem Thunderbird-Addon Lightning lassen sich Kalender bequem verwalten. Installiert das Plugin, geht auf das Kalender-Tab. Mit einem Rechtsklick auf die linke Seitenleiste könnt ihr 'neuer Kalender' wählen. Dort wählt ihr Netzwerkkalender und im nächsten Schritt als Format ICS und als Ort die URL von oben.

#### **TechFak Webmail**

Am besten im Vollbild anschauen 🛛

#### webmail\_kalender\_einbinden.ogv

Beschreibung: Im Webmailer oben rechts die Kalender-Ansicht auswählen, dann links in der Seitenleite auf das Plus neben Webkalender klicken und in das Feld die URL des gewünschten Kalenders von oben einfügen. Ggf. über die drei Punkte neben dem Kalender noch den Namen und die Farbe anpassen.

# Mit Wiki-Account: Kalender mit Schreibrechten einbinden

Für alle Fachschaftsmenschen: ihr könnt mit dem Wiki-Account die Kalender auch aus anderen Clients bearbeiten. Das geht im Grunde ähnlich wie oben, einige Dinge sind zu beachten:

- Login-Daten sind genau wie im Wiki
- Das Protokoll heißt **CalDav** (nicht ICS wie oben)
- Den Link findet ihr jeweils unter dem entsprechenden Kalender  $\rightarrow$  Elnstellungen/Sync  $\rightarrow$  CalDAV URL
- Die Andoird-App hierfür heißt Davx<sup>5</sup> (Google Play) (F-Droid)

From: https://fachschaft.techfak.de/ - **Fachschaft Technik** 

Permanent link: https://fachschaft.techfak.de/howto/kalender?rev=1564762733

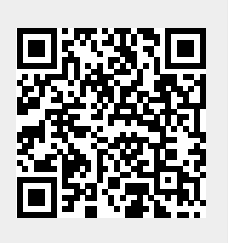

Last update: 2019/08/02 16:18